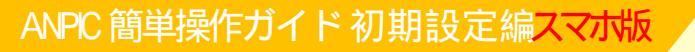

設定の流れ

## <u>1.ANPICに初期登録する。</u> <u>2.ANPICに本登録する。</u> 3.ANPICアプリをインストールする。 4.ANPICアプリとLINEを連携させる。

1.ANPICに初期登録する STEP1

初期登録サイトにアクセスします。

追手門学院大学 ANPIC初期登録サイト

https://anpic13.jecc.jp/otemon/regist/

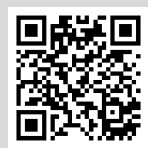

ー部の携帯電話やスマートフォンにて、 SSL暗号化通信に対応していない 端末は、上記の初期登録サイトにアクセスすることができません。 SSLに対応しているパソコンやスマートフォンよりアクセスしてください。

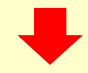

1.ANPICに初期登録する STEP2

ログインIDを入力して[次へ」をタップします。

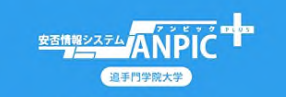

ANPIC初期登録サイトです。 ガインを行うとメールが送信されますので初 登録を実施してください。 When logging in, e-mail will be sent so please perform initial registration.

ログインID

【ログインID】
学生:学籍番号
アルファベットは大文字。例:21EE000
教員: Campus SquareのログインIDの頭にanpicを付ける。
職員:ガルーンのログインIDの頭にanpicを付ける。
教職員の例:IDが"otemon"の場合は"anpicotemon"となります。

1.ANPICに初期登録する STEP3

下記の画面が表示されたら、本登録まで完了しています。 ログインして、「3.ANPICアプリをインストールする」に進んで 〈ださい。

下記の画面が表示されなかった人は、初期登録・本登録 が未完了ですので、「1.ANPICに初期登録する STEP4」 に進んでください。

パスワードは登録されています ログイン画面よりログインしてください。 Password is registered.Please login from the login page.

> ログイン画面へ Go to login page

#### 1.ANPICに初期登録する STEP4

ANPICに事前に登録されているメールアドレス宛に「初期登録メール」が 届きます。届いたメールのURLをタップします。 【事前に登録されているメールアドレスとは?】 学生:【新入生】入学手続き時に登録したメールアドレス もしくはCampusSquareに登録しているメールアドレス [2年生以上】CampusSquareに登録しているメールアドレス 教職員:学内システム(ガルーン)のメールアドレス 非常勤教員はharukaメールアドレス

件 名:ANPIC 初期登録について

追手門学院大学 追手門太郎様

以下のURLにアクセスし、パスワード、メールアドレスの 登録を実施してください。 ユーザ登録は、こちらから

https://anpic\*.jecc.jp/\*\*\*\*\*\*\*\*\*\*/ (有効期限:2時間)

初期登録メールの有効期限は2時間です。有効期限を過ぎた場合はSTEP1からやり直してください。

1.ANPICに初期登録する STEP5

以下のwebサイトに飛びます。 表示された登録情報にある自分の名前を確認し、 パスワードを入力して、[登録する]をタップします。

#### 

パスワード及び、メールアドレスを登録してく ださい。 Please register a password and an e-mail address.

登録情報 |D:21EE000

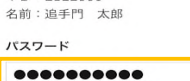

※ 暗号化して保存されます 6~15次字、半角炎東文字(大文字と小文字の区別あり)、 -(ハイフン)、\_(アンダーバー)、.(ビリオド) パスワード

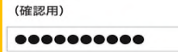

メールアドレス1

**メールアドレス3** メールアドレスを入力

登録する(Registration)

メールアドレス1は初期設定で入って いますが、メールアドレス3に、普段利用 しているメールの登録を推奨します。 本登録後に、再度ログインし アカウント設定から登録することも可能。 詳細はANPIC\_簡単操作ガイド(パスワード 再設定・メールアドレス設定版)を参照し てください。

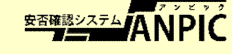

本マニュアルで設定できなかった場合 総務部総務課 TEL:072-641-9608 にお問い合わせください。

### 2.ANPICに本登録する

ANPICから「本登録メール」が届きます。 届いたメールのURLをタップします。 <u>本登録メールは事前に登録されているメールアドレスに届きます。</u>

#### 件 名: ANPIC 本登録について

#### 追手門学院大学 追手門太郎様

以下のURLにアクセスし、本登録を実施してください。 本登録は、こちらから

https://anpic \*.jecc.jp/ \* \* \* \* \* \* \* \* \* \* \* \* \* / (有効期限:2時間)

本登録メールの有効期限は2時間です。有効期限を過ぎた場合には STEP1からやり直してください。

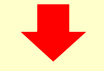

登録完了画面が表示されると、本登録完了です。

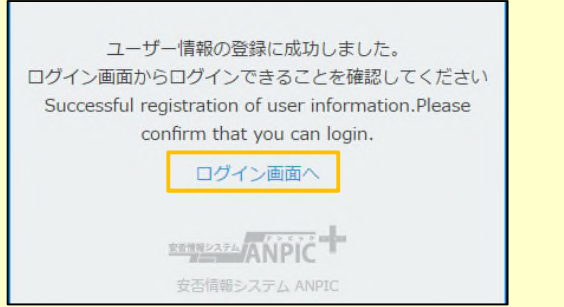

登録したパスワードは大切に保管してください。

本登録完了後、快適に使うためANPICアプリの インストールやLINE連携を行います。 災害時や緊急時には、アプリやLINEの プッシュ通知機能が効果を発揮します。

詳細は次項をご確認 (ださい)

ANPIC 簡単操作ガイド LINE ·アプリ設定編

## 設定の流れ

1.ANPICに初期登録する。 2.ANPICに本登録する。 <u>3.ANPICアプリをインストールする。</u> 4.ANPICアプリとLINEを連携させる。

3.ANPICアプリをインストールする LINEで通知を受け取る場合もANPIC アプリのインストールが必須になります。

App Store/Playストア/Google Playにて、 <a href="mailto:store/">! Cite: Cite:

Android端末の方

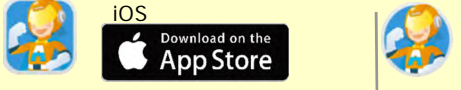

# ANPICアプリを起動し、ログインする。

インストールしたアプリのアイコンをタップして、起動する。 プッシュ通知許諾確認メッセージが表示されたら通知を許可する。 a.ANPICサイトのURL(下記記載)を直接入力する。または b かくういでのRコード(下記記載)を読み込む。 カメラの使用許諾確認メッセージが表示された場合は[許可]をしてください。 本ガイドを携帯電話から見ている方は、URL(下記記載)をコピペして 貼り付けてください。

ご自身のログインIDとパスワードを入力しログインする。 パスワードを忘れた場合、詳細はANPIC\_簡単操作ガイド(パスワード再設定・ メールアドレス設定版)を参照し、パスワードを再発行・設定してください。

|                      |                                                             |                                                                                | 5.41                                                                                                    | 10026 |  |
|----------------------|-------------------------------------------------------------|--------------------------------------------------------------------------------|----------------------------------------------------------------------------------------------------|-------|--|
| AŃ                   | ΡΪĊ                                                         | <u>81</u>                                                                      | STANFIC                                                                                                    |       |  |
| 'ANPIC"は             | _                                                           | ANPIC                                                                          | JRL                                                                                                    |       |  |
| 通知を达信しま9<br>よろしいですか? |                                                             | ログイン                                                                           | ١D                                                                                                    |       |  |
| :は、テキスト、<br>/バッジがあり  | サウンド、<br>ます。                                                | パスワー                                                                           |                                                                                                    |       |  |
| "で指定できま<br>          | ŧ <del>,</del>                                              |                                                                                | ログイソ                                                                                                    |       |  |
| :01                  | ок                                                          |                                                                                |                                                                                                    |       |  |
|                      | *ANPIC"は<br>を送信しま<br>しいですか<br>には、テキスト、<br>パッジがあり。<br>で指定できま | *ANPIC<br>*ANPIC"は<br>を送信します。<br>しいですか?<br>には、テキストサウンド、<br>パッジがあります。<br>*CH OK | *ANPIC*は<br>*ANPIC*は<br>を送信します。<br>しいですか?<br>たは、テキストサウンド、<br>パ(ッジがあります。<br>************************************ |       |  |

追手門学院大学 ANPICサイト

<u>https://anpic13.jecc.jp/otemon</u> 【ログインID】

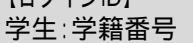

LINE

- アルファベットは大文字。 例:21EE000
- 教員: Campus SquareのログインIDの頭にanpicを付ける。

職員:ガルーンのログインIDの頭にanpicを付ける。

教職員の例:IDが"otemon"の場合は"anpicotemon"となります。

【パスワード】初期登録サイトで登録したパスワード

ログアウトすると、次回アプリ起動時にURL、ログインID、パスワードの入力が必要になります。 機種変更をしたら、URL、ログインID、パスワードを再登録してください。

#### 4.ANPICアプリとLINEを連携させる <u>通知先を「LINE」に設定すると、アプリ</u> で通知を受け取ることができません。

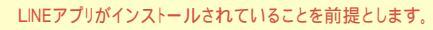

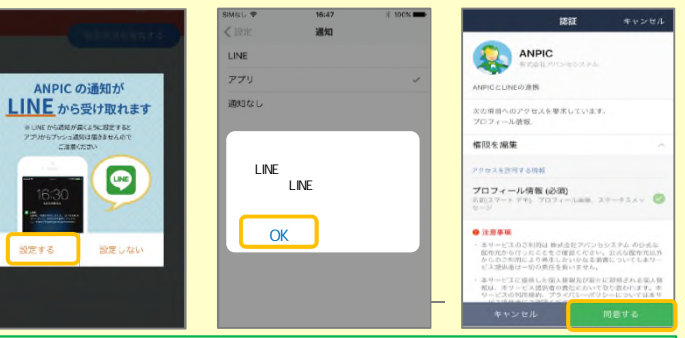

LINE通知設定画面が表示されたら[設定する]をタップする。 確認メッセージが表示されたら[OK]をタップする。 認証画面が表示されたら[同意する]をタップする。

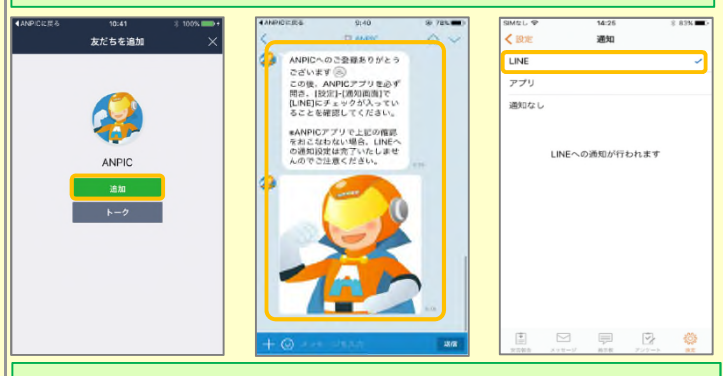

友だち追加画面が表示されたら[追加]をタップする。 友だち追加することによって、個人情報が漏れることはありません。 LINEのトーク画面を確認し、上記の通知が届いていることを確認する。 ANPICアプリを必ず開き、[設定]-[通知画面]で、[LINE]にチェックが 入っていることを確認したら設定は完了。

<mark>アプリで通知を受け取る場合<mark>\_通知先を'アプリに設定すると、LINE</mark> で通知を受け取ることができません。</mark>

LINE通知設定画面が表示されたら[設定しない]をタップする。 設定方法についてのメッセージが表示されたら[OK]をタップする。

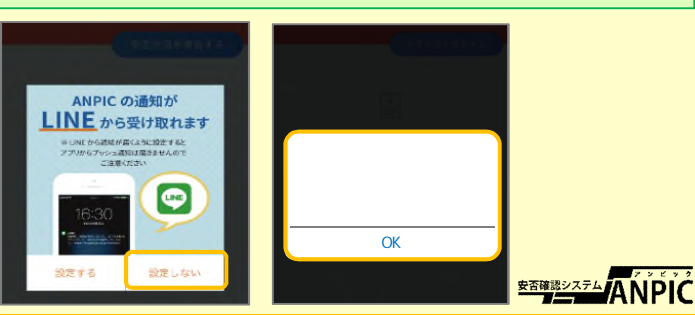

#### その他:通知が届くかどうか、WEBサイトにアクセスし、 自分で自分にテスト送信をしてみる。

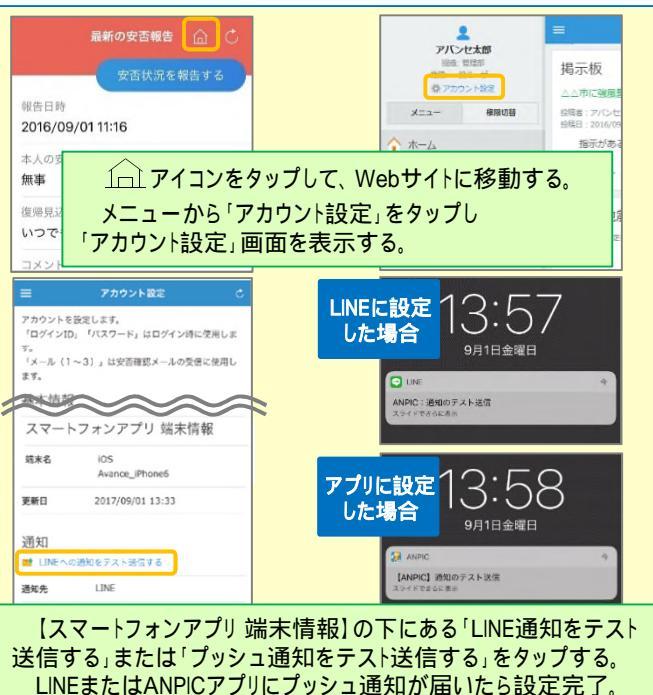

## LINEやANPICアプリに通知が届かない場合

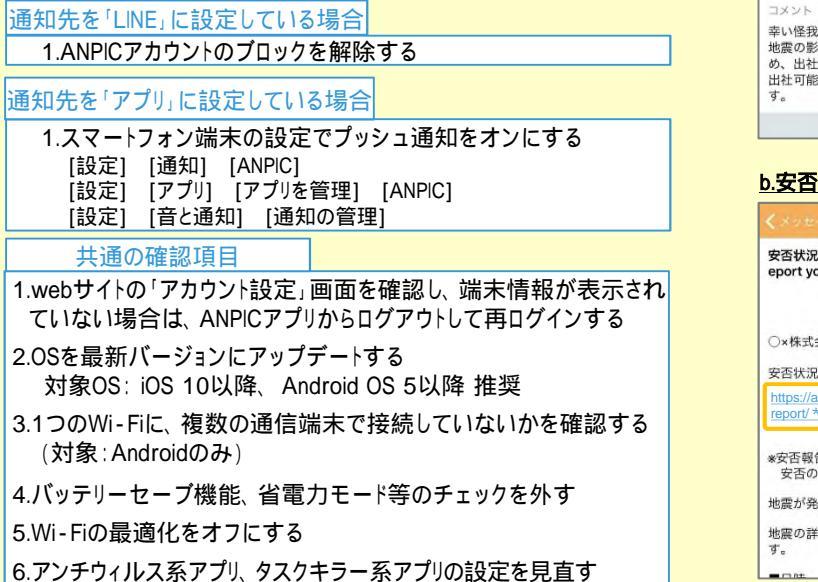

## ANPICアプリの利用方法

## ANPICアプリを起動させ、メニューを表示する

| 【iOS端末】                                  | 【Android端末】                          |    |                  |
|------------------------------------------|--------------------------------------|----|------------------|
| 最新の安否報告 ① ・                              | ■ 安否報告 △ C<br>安否状況を報告する              |    | 8                |
| 報告日時<br>2016/09/01 11:16                 | 報告日時<br>2016/09/01 11:16             |    | アバンセ太郎<br>o×株式会社 |
| 本人の安否<br><b>無事</b>                       | 本人の安否<br><b>無事</b>                   |    | 安否報告<br>メッセージ    |
| 復帰見込み<br>いつでも可能                          | 復帰見込み<br>いつでも可能                      | ¢, | 掲示板              |
| 画面下部に<br>メニューが<br>表示されます。 <sup>齢しま</sup> | 左上のメニューアイコン<br>をタップするとメニュー<br>が開きます。 | *  | 設定               |
| <td></td> <td></td> <td></td>            |                                      |    |                  |

## 安否状況を報告する

aまたはbの方法で安否報告画面を表示してください。

#### a.安否報告ボタンから表示する

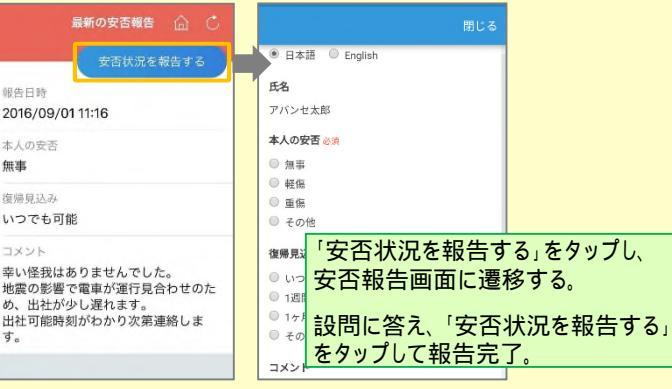

#### <u>b.安否確認メールのURLから表示する</u>

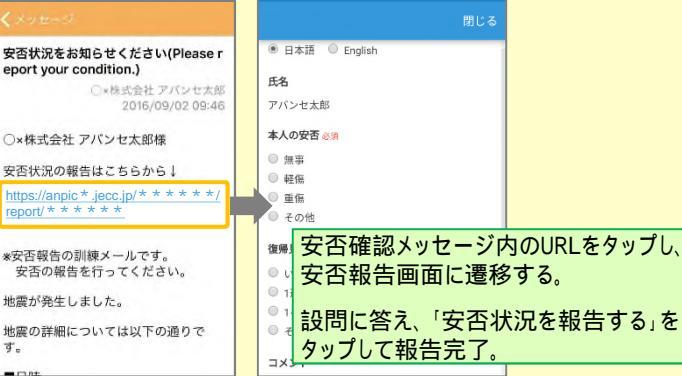

#### アンケートに回答する aまたはbの方法でアンケート回答画面を表示してください。 a.アンケート画面から表示する アンケート名・人目人日 営業会議 出欠確認 月 日常開会議出欠確調 回答依頼日時: 2016/09/02 14:37 状態:回答済み 田名 アンケートタ・「業務」計内研修アンケート アバンセ太臣 回答依頼日時: 2016/09/02 14:35 1 8 85 状態: 未回答 メニューから「アンケート」をタップし、 アンケート名: 0月0日 リーダー会議 出欠確認 ◎ 出席 回答依頼日時: 2016/09/02 14:35 欠席 一覧からアンケート名を選択する。 状態:回答済み ◎ 子の他-アンケートター・月・日 全社ミーティング 出

回答依頼日時: 2016/09/07 20:13

状態: 未回答

設問に答え、「アンケートに回答

する」をタップして回答完了。

b.アンケートメールのURLから表示する 営業会議出欠確認 月 日常能会能出生物的 ox株式会社 アバンセ太原 2016/09/22 17-3 氏名 アバンセ太郎 ○×株式会社 アバンセ太郎様 1月日常学会学出生生活 アンケートの回答はこちらから アンケートメッセージ内のURLをタップし、 https://anpic \* .jecc.jp/ \* \* \* \* \* survery answ アンケート画面に遷移する。 設問に答え、「アンケートに回答する」 上記サイトにアクセスできない方のアンケ ートの回答はこちらから」 をタップして回答完了。 http://anpic \* .jecc.jp/ \* \* \* \* \* \* \* survery answer/\*\*\*\*\* 通知先を変更する ← 設定 6 59% 通知 アカウント LINE ログインID アプリ T00001 通知なし アプリ設定 LINEへの通知が行われます 通知 アプリ情報 メニューから「設定」をタップし、設定画面に遷移する。 免告条項 「通知」を選択し通知設定画面に遷移する。 プライバシーボ [LINE/アプリ/通知なし]から通知先を選択し、設定を ライセンス 変更する。 安否確認システム ANPIC